# Setting up multifactor authentication on a new phone

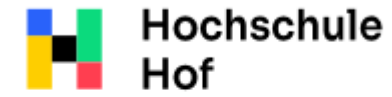

University of Applied Sciences If you still have questions, you can contact the IT Support: phone: 09291 409 3666 email address: it-servicedesk@hof-university.de

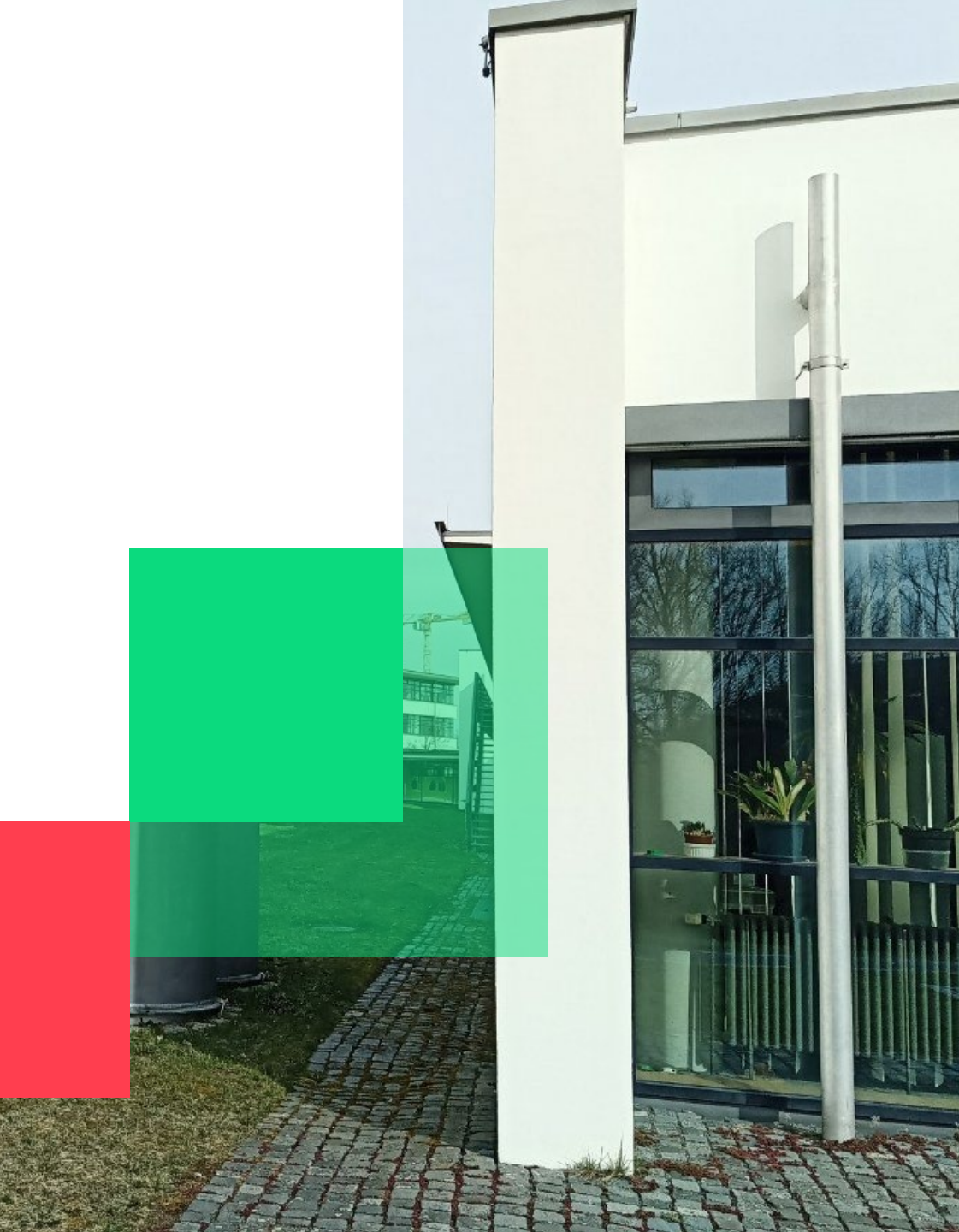

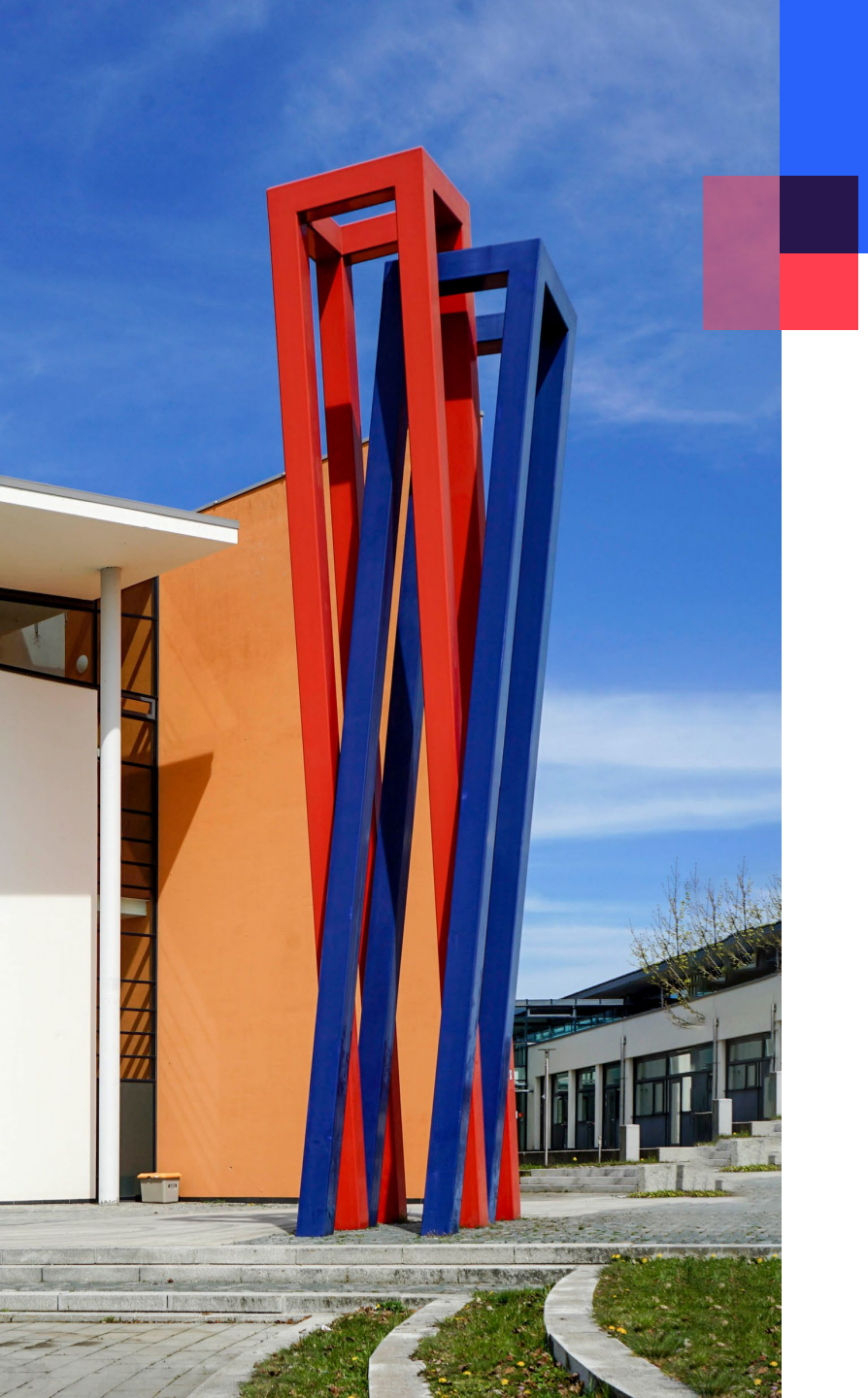

### content

| multifactor authentication for Microsoft 365 and email | 03 |
|--------------------------------------------------------|----|
|                                                        |    |

14

multifactor authentication for shibboleth services and

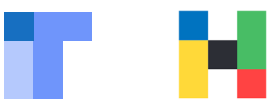

QŲ ← authenticator Abbrechen Q authenticator Bewertung -Premium Authenticator+ P 2FA Authentifizierungs App \*\*\*\*\* 884 Über diese Ergebnisse (j ..... Sichern Sie alle Scanne 2FA Authentifizierungs App 88 @ Ihre Konten **QR-Codes** Installieren Anzeige • Team2swift To set up the multifactor authentication, you will Enthält Werbung • Facebook . 062 628 need an authenticator app. In-App-Käufe G Coogle (a) 862 628 10 449 y Twitter 0 062 628 0 378 345 S. 4,2 ★ Mehr Robiox 0 062 628 als 1 Mio. 14.424 Rezensio USK ab O 3 449 640 Microsoft Authenticator is the preferred choice. - Reality Jahren 🛈 Epic Games ) 062 - 628 nen 🛈 Downloads 238 64 Discord You can find the app in your App Store. a Amazon ) 062 628 D tolarat 3 492 2 Two Factor Authentication App Microsoft Authenticator Microsoft Corporation • Büro • Tools ➢ Installiert Microsoft Authe... Schützt Ihre Online-I... AKTUALISIEREN Google Authenticator \*\*\*\* 35.166 Google LLC • Tools 3,8 🛪 🖽 Über 100 Mio. Authentifizierungs App Google Authenticator Team2swift • Tools • Browser Dienstprogramme ÖFFNEN 4,2★ 🗷 Über 1 Mio. \*\*\*\*\* 45.436 Authentifizierungs-App 2FA Pixster Studio • Effizienz 3,8★ I Über 100.000 Authenticator 2FA & Authentifizierungs ADD 3 • Q E -۲ 2FA Authenticator (2FAS) F 2FAS • Tools Arcade Suchen Heute Spiele 

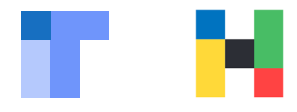

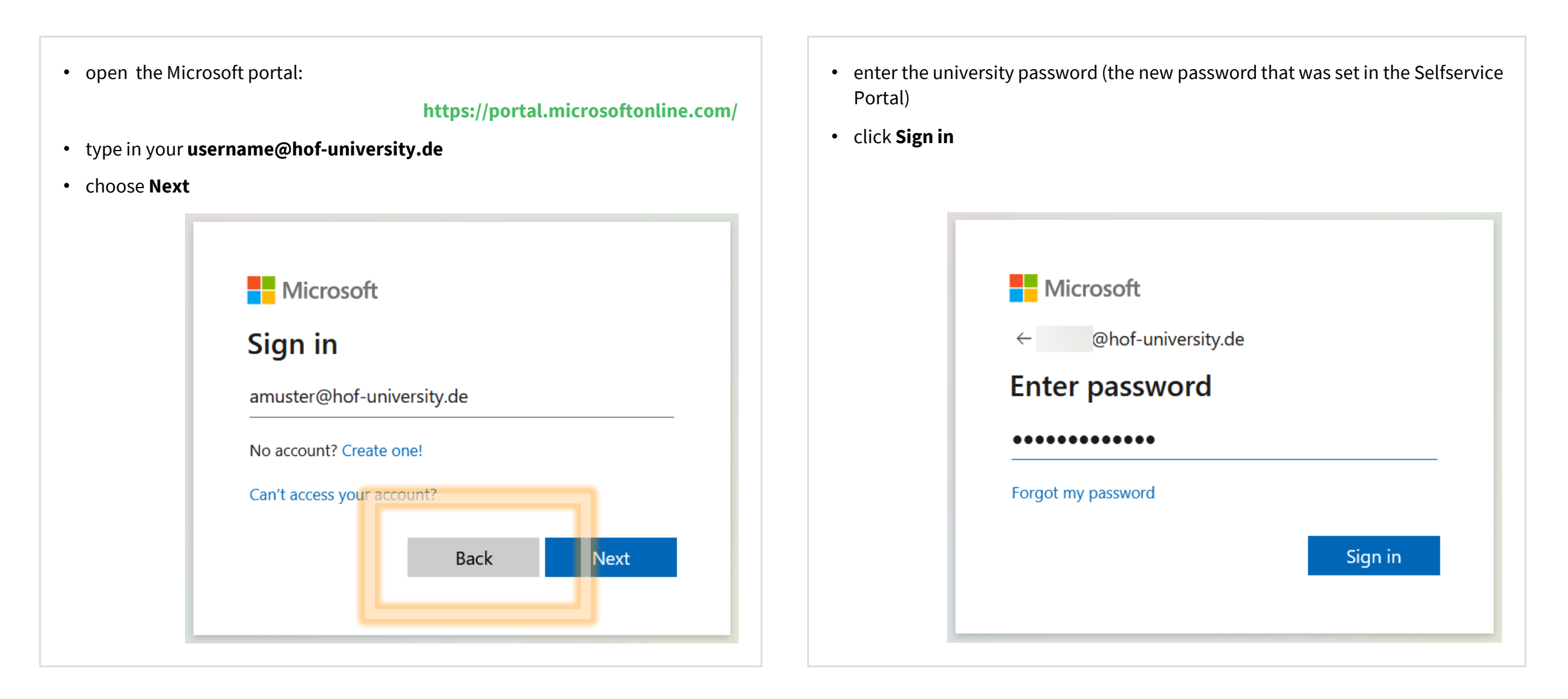

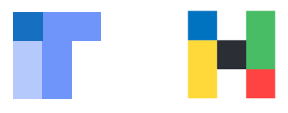

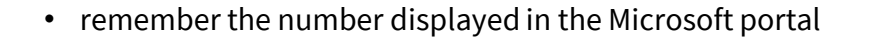

#### Microsoft Authenticator

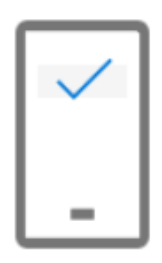

Let's try it out

Approve the notification we're sending to your app by entering the number shown below.

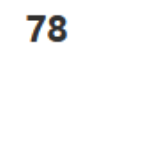

Back

• switch to Microsoft Authenticator on your old phone

- type in the number from the browser
- click on **YES**

| Aut      | henti         | cator                      |                                   | +                       | Q              | :        |
|----------|---------------|----------------------------|-----------------------------------|-------------------------|----------------|----------|
| Г        | •             | Are you                    | trying to                         | sign in?                |                | }        |
| I.       | Hoch<br>Fachł | schule fur a<br>nochschule | angewandte<br>Hof<br>Dhof-univers | Wissensc<br>sity.de     | haften         | >        |
|          | Enter         | the numbe<br>En            | r shown to s<br>ter number h      | sign in.<br>ere ———     |                | >        |
|          |               |                            |                                   |                         | YES            | >        |
| L        |               |                            | I CAN'T S                         | NO, IT'S N<br>EE THE NU | OT ME<br>JMBER | I        |
|          | )             | رسی                        |                                   | 0                       | ÷              | <u>-</u> |
| Authenti | icator        | Passwords                  | Payments                          | Addresse                | s Verifie      | ed IDs   |

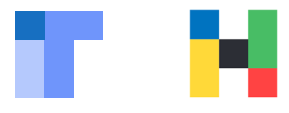

| Microsoft                                                       |
|-----------------------------------------------------------------|
| @hof-university.de                                              |
| Stay signed in?                                                 |
| Do this to reduce the number of times you are asked to sign in. |
| Don't show this again                                           |
| No <u>Yes</u>                                                   |
|                                                                 |

- click on initials or profile picture in the top right corner
- click on **View accout**

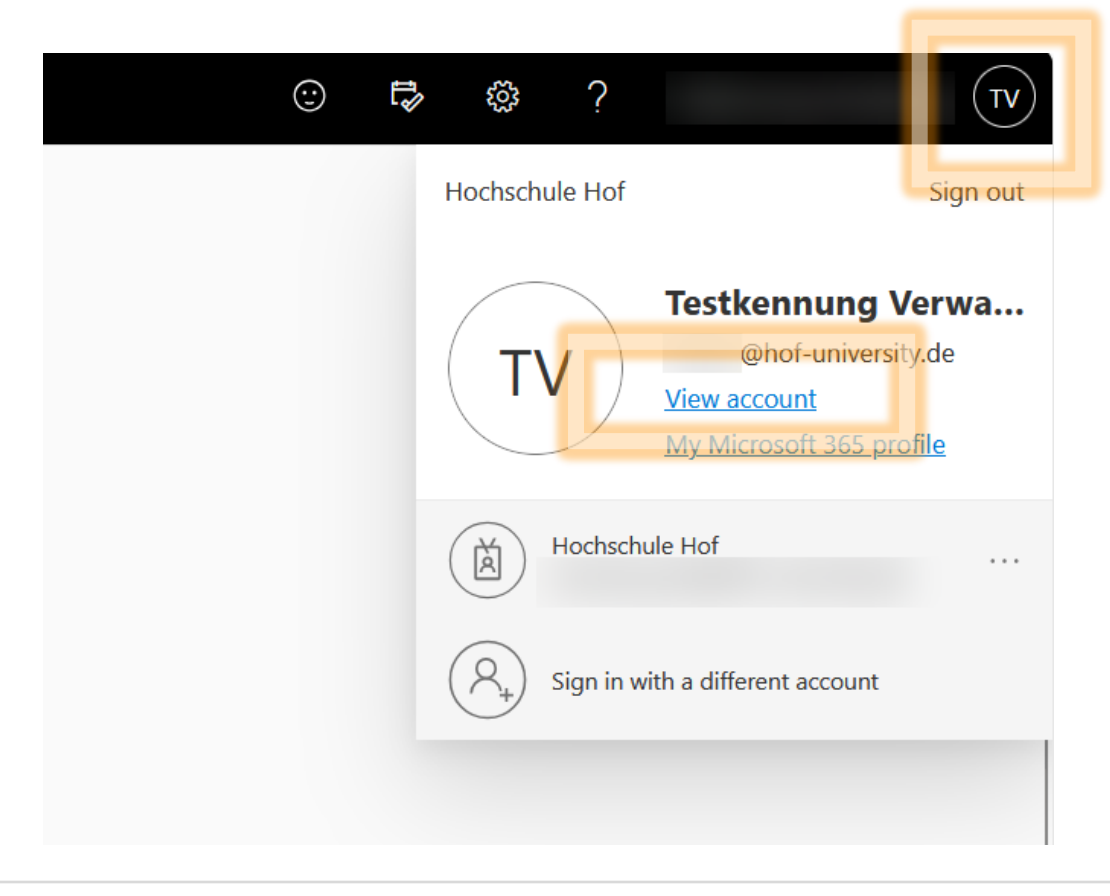

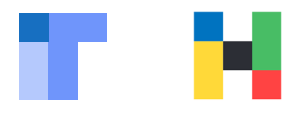

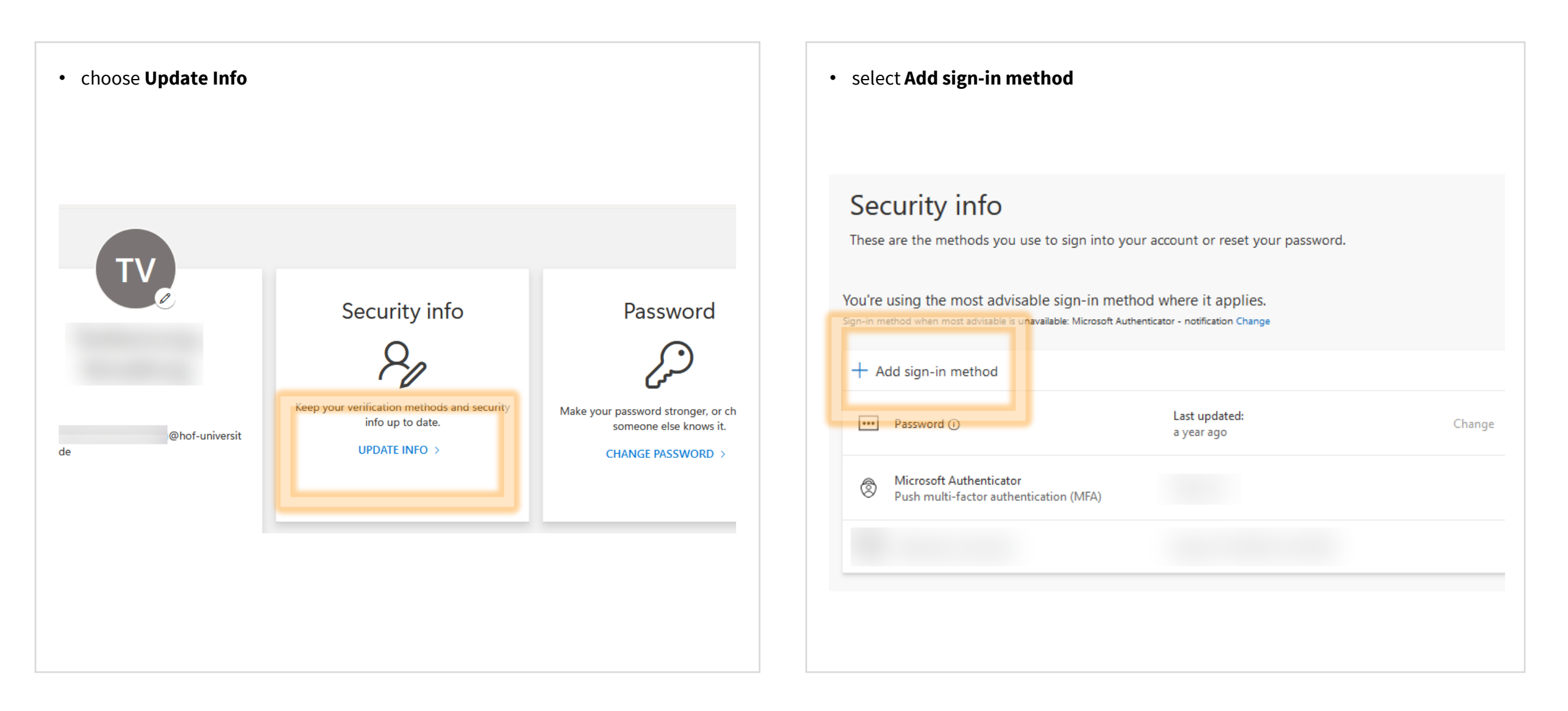

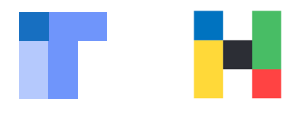

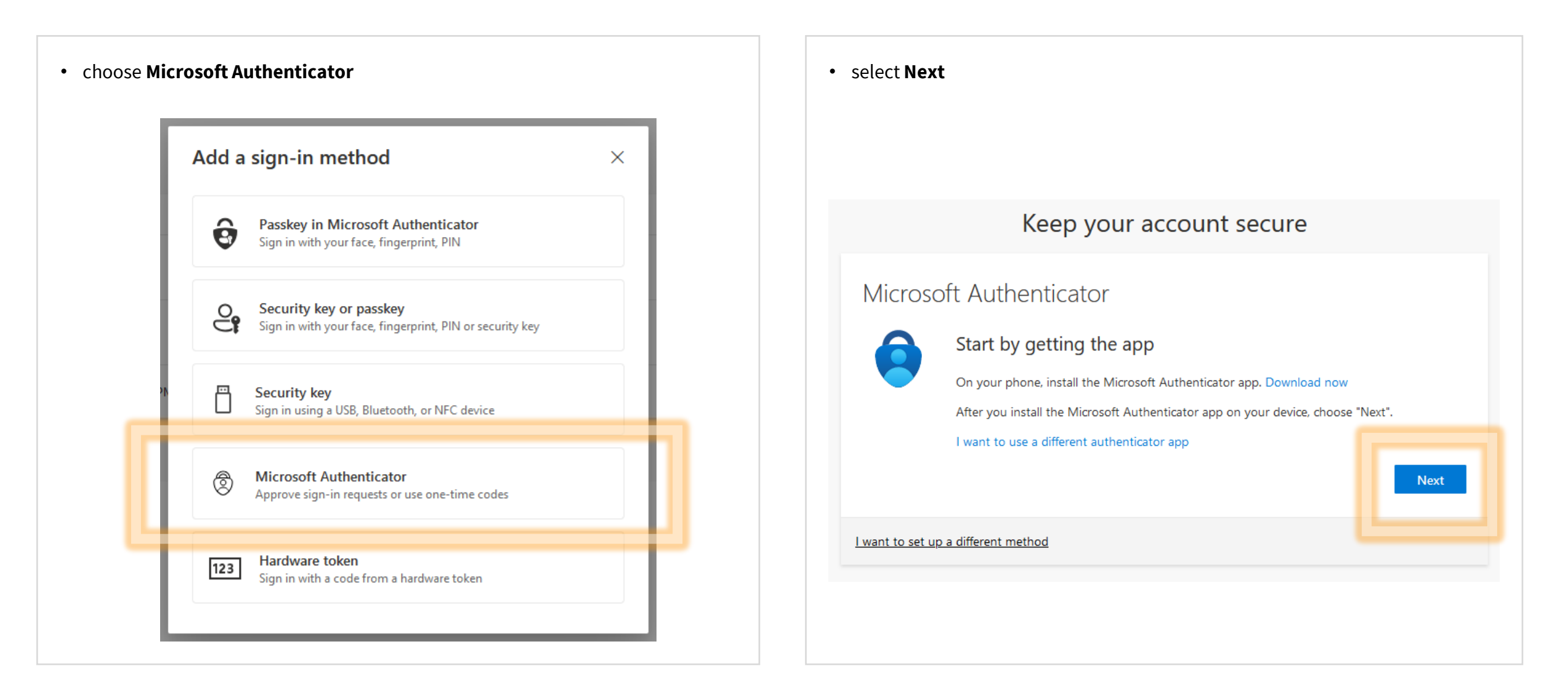

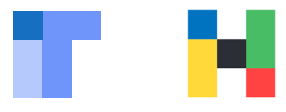

- start the **Microsoft Authenticator** on your new phone
- accept terms and conditions and scan the QR code or tap on the plus symbol

• select work or school account

Add account

 $\leftarrow$ 

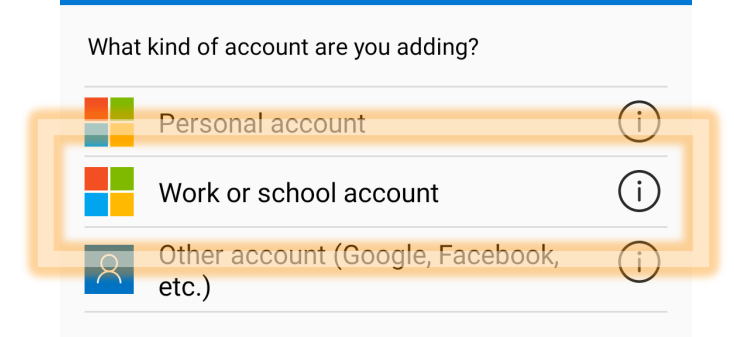

| choose       | scan a QR code                         |       |     |
|--------------|----------------------------------------|-------|-----|
| $\leftarrow$ | Add account                            |       |     |
| What         | kind of account are you adding?        |       |     |
|              | Personal account                       |       | í   |
|              | Work or school account                 |       | í   |
| 2            | Other account (Google, Facebo<br>etc.) | ok,   | í   |
|              |                                        |       |     |
| -            | Add work or school account             |       | - 1 |
|              | II<br>I∭ Scan a QR code                |       |     |
| Ľ-           | Sign in                                |       |     |
| L            |                                        | CANCE | EL  |

٠

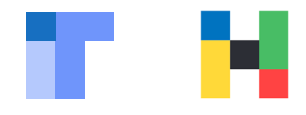

| • choose <b>Next</b>                                                                                                    | <ul><li> open Microsoft Authenticator</li><li> scan the QR code</li></ul>                                                                                                    |
|----------------------------------------------------------------------------------------------------|----------------------------------------------------------------------------------------------------|
|                                                                                                    | Keep your account secure                                                                                                    |
| Keep your account secure   Microsoft Authenticator   Set up your account   If prompted, allow notifications. Then add an account, and select "Work or school".     Back   Next   Lyant to set up a different method | Microsoft Authenticator<br>Scan the QR code<br>Use the Microsoft Authenticator app to scan the QR code. This will connect the Microsoft Authenticator<br>app with your account.<br>After you scan the QR code, choose "Next". |

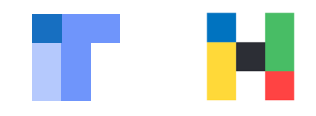

| <ul> <li>remember the number displayed in the Microsoft portal</li> </ul>                                                                                | <ul> <li>switch to Microsoft Authenticator</li> <li>type in the number from the browser</li> <li>click on YES</li> </ul>                                                                                                    |
|----------------------------------------------------------------------------------------------------|----------------------------------------------------------------------------------------------------|
| Microsoft Authenticator<br>Let's try it out<br>Approve the notification we're sending to your app by entering the number shown below.<br>78<br>Back Next | Authenticator       + Q       Image: Constrain of the second constraints of the second constraints |

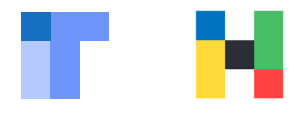

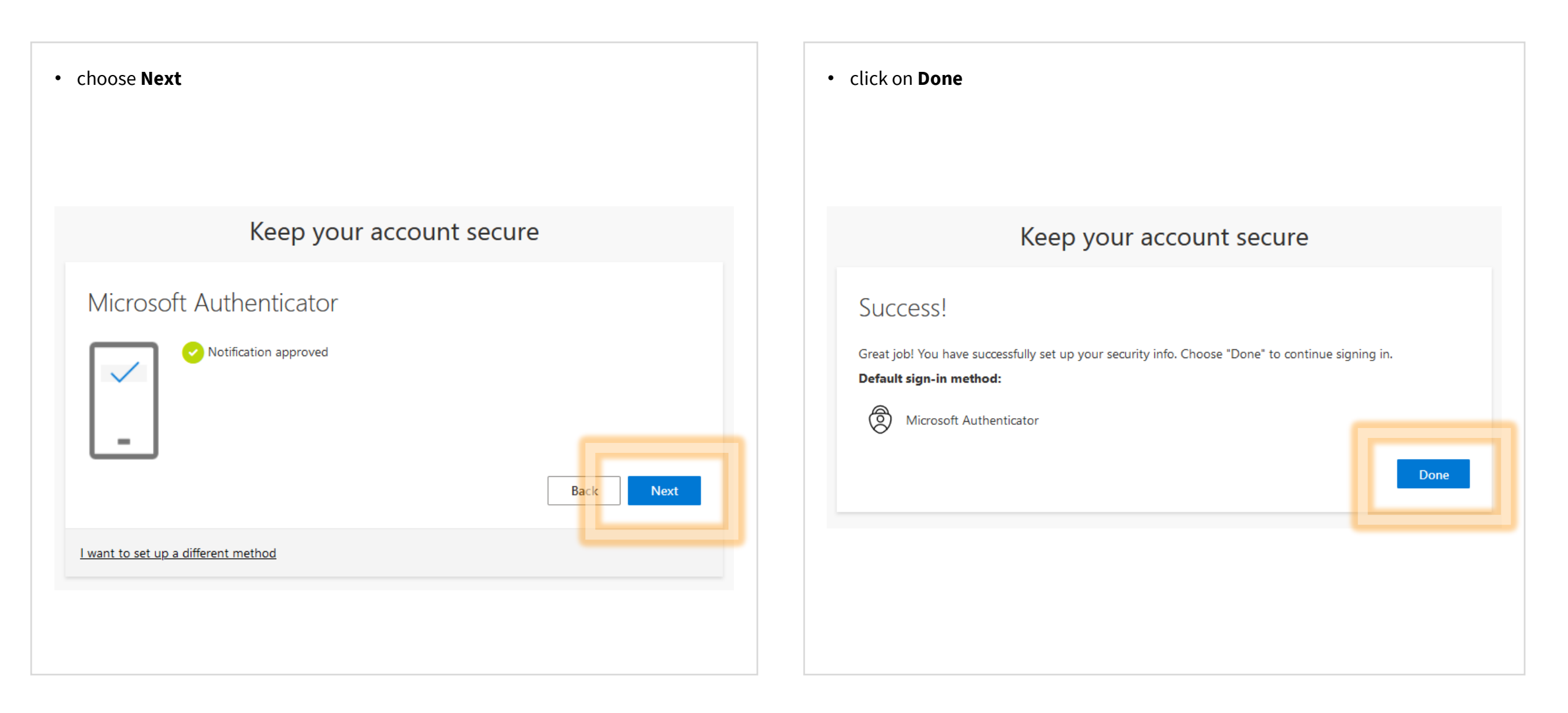

| choose No |                                                                                       |
|-----------|---------------------------------------------------------------------------------------|
| Г         |                                                                                       |
|           | Microsoft @hof-university.de                                                          |
|           | Stay signed in?<br>Do this to reduce the number of times you are asked<br>to sign in. |
|           | Don't show this again                                                                 |
|           | No <u>Yes</u>                                                                         |

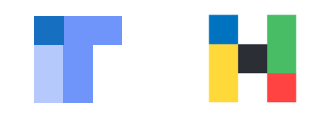

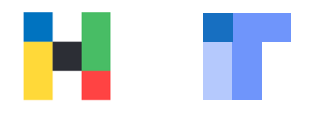

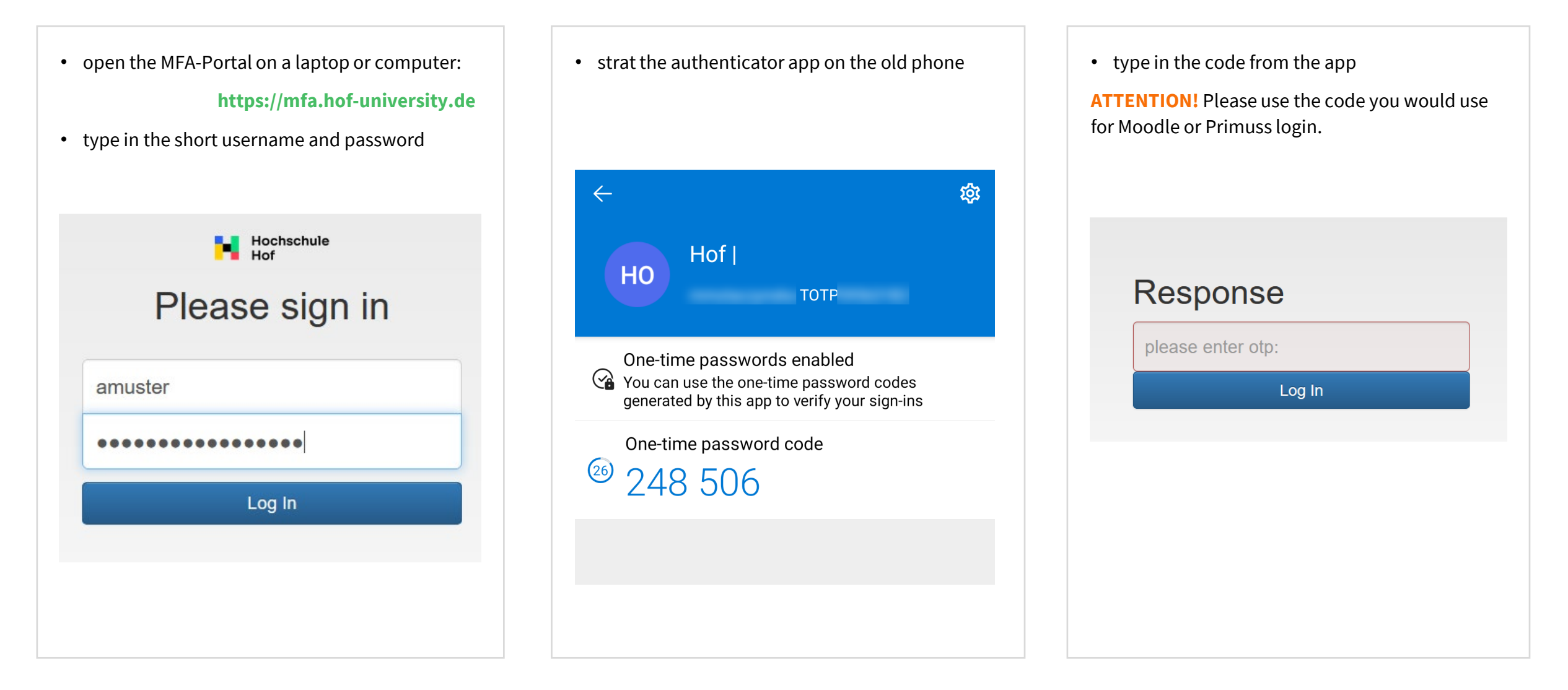

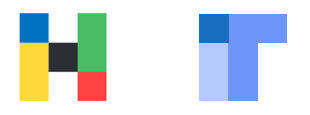

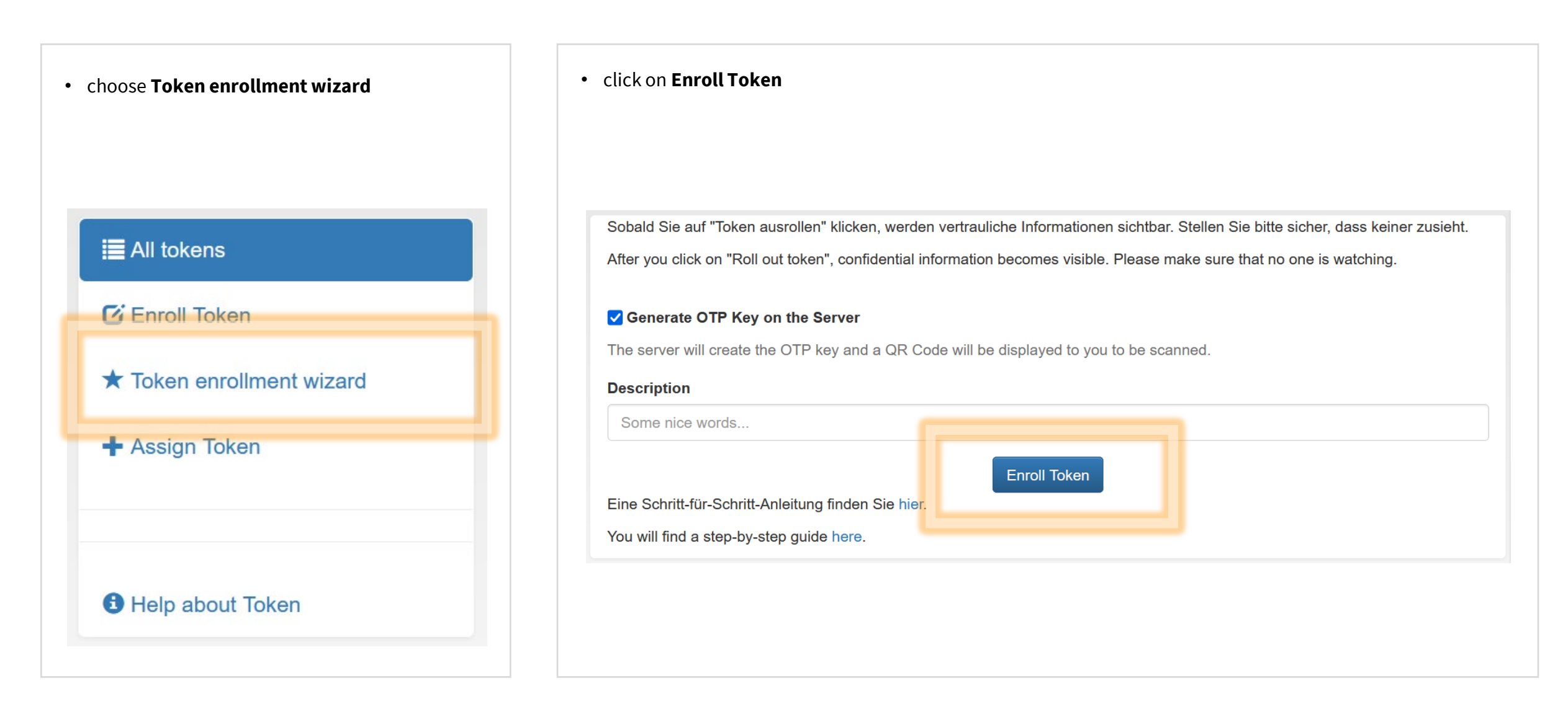

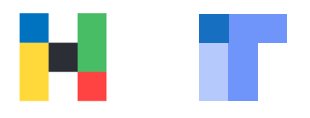

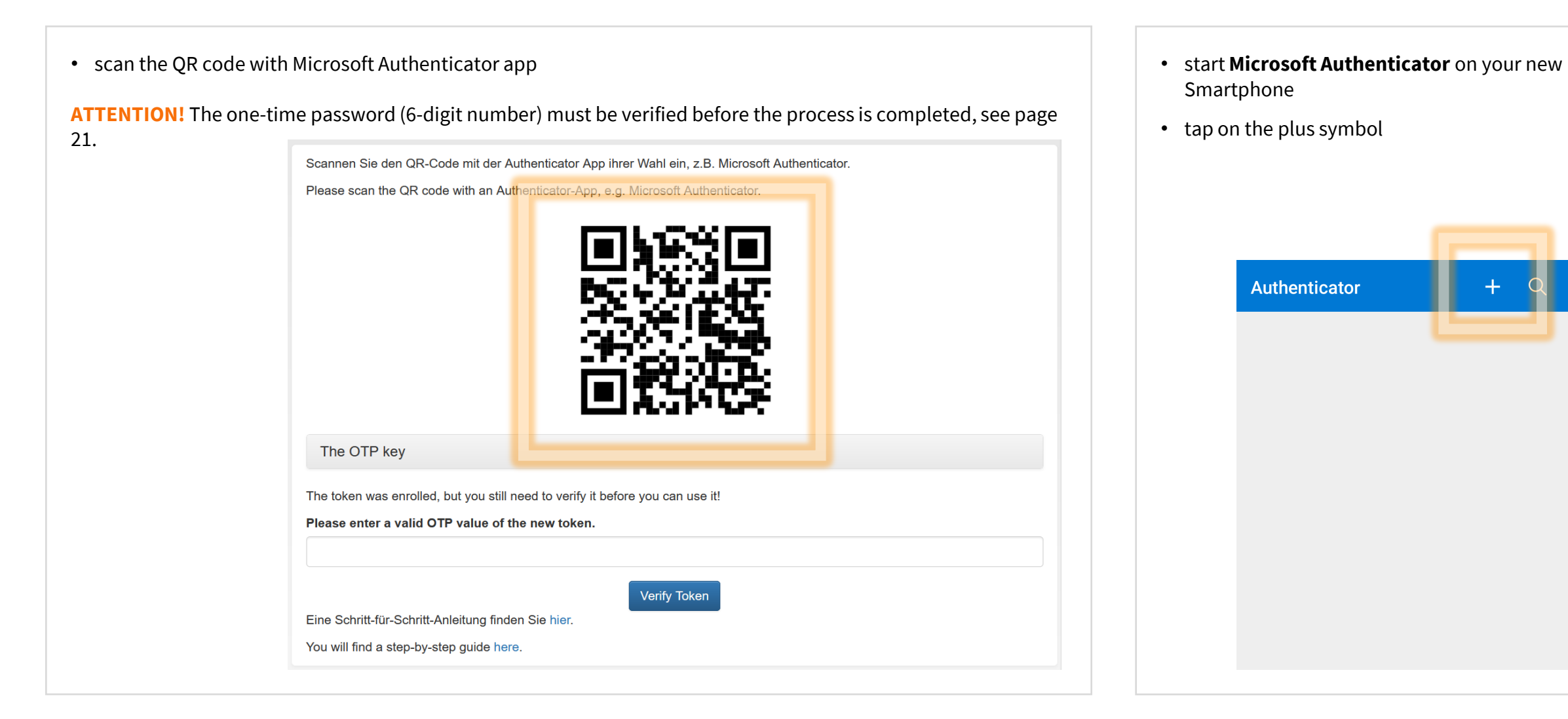

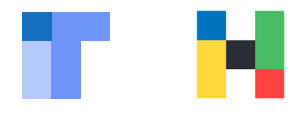

Add account

Your account provider will display a QR code.

en QR-Code mit der Authenticator App ihrer Wahl ein, z.B. Me e QR code with an Authenticator-App, e.g. Microsoft Authenti-

nrolled, but you still need to verify it before you can use it!

lid OTP value of the new token.

| • choose <b>Other account</b> |                                        |     | • scan the QR code |
|-------------------------------|----------------------------------------|-----|--------------------|
|                               |                                        |     |                    |
|                               |                                        |     |                    |
|                               |                                        |     |                    |
| <-                            | - Add account                          |     |                    |
| W                             | hat kind of account are you adding?    |     |                    |
| •                             | Personal account                       | (j) |                    |
|                               | Work or school account                 | (j) |                    |
| 8                             | Other account (Google, Facebook, etc.) | i   |                    |
|                               |                                        |     |                    |
|                               |                                        |     |                    |
|                               |                                        |     |                    |
|                               |                                        |     |                    |
|                               |                                        |     |                    |
|                               |                                        |     |                    |

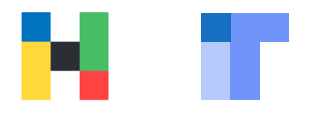

- remember the number displayed in the app
  - **ATTENTION!** A new one-time password is generated every 30 seconds.

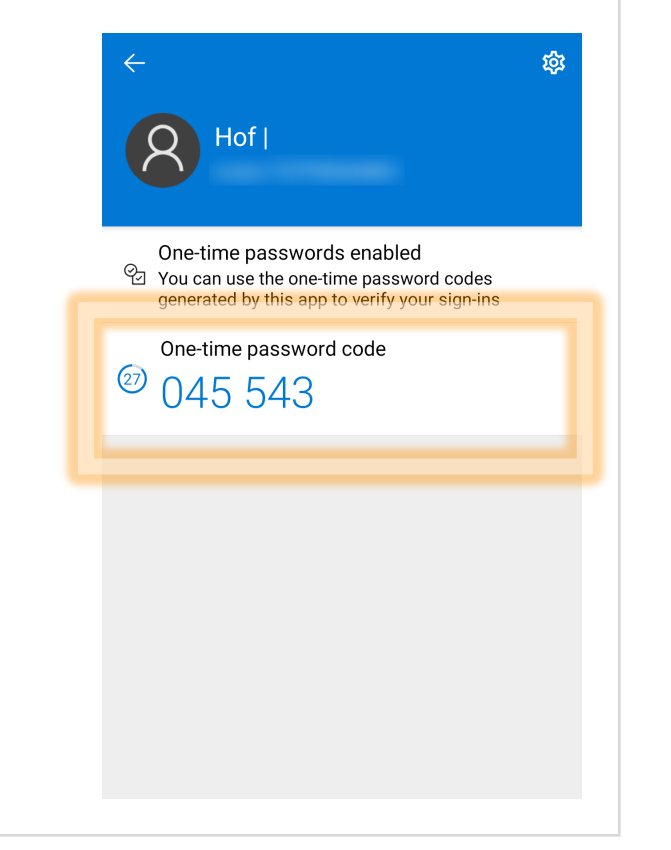

- enter the valid one-time password for verification
- click on Verify Token

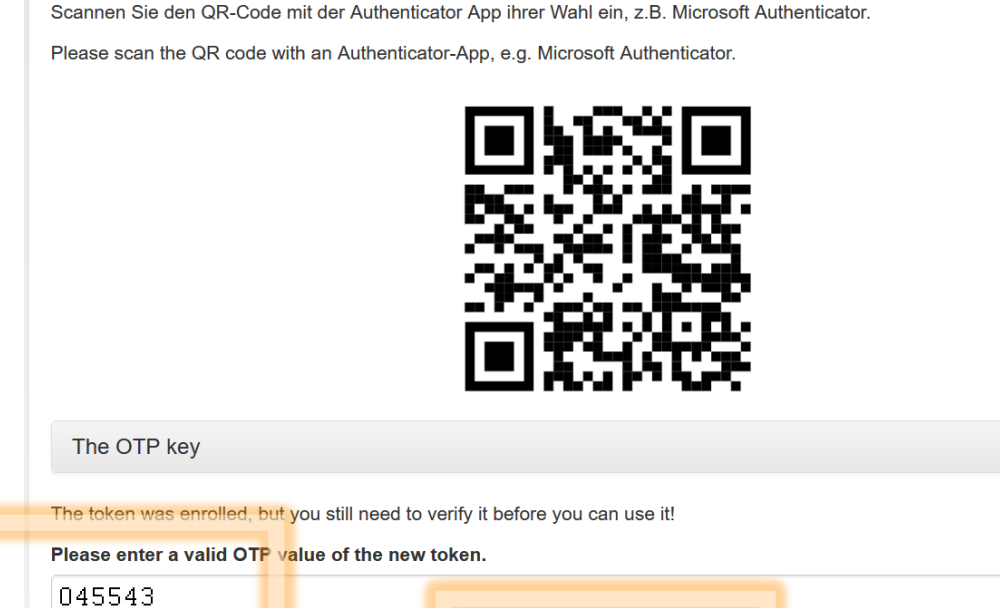

The token was enrolled, but you still need to verify it before you can use it!
Please enter a valid OTP value of the new token.

045543
Verify Token
Eine Schritt-für-Schritt-Anleitung finden Sie hier.
You will find a step-by-step guide here.